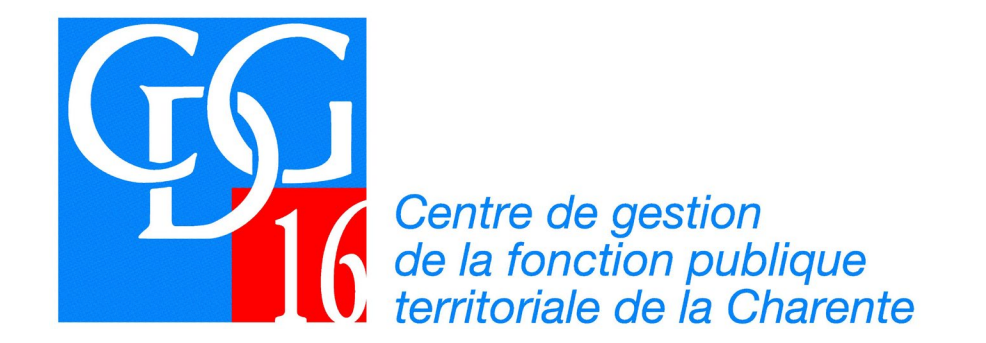

# Manuel utilisateur

# **NET-COTISATIONS**

Màj.22 janvier 2024

#### Accéder à la déclaration

# www.cdg16.fr

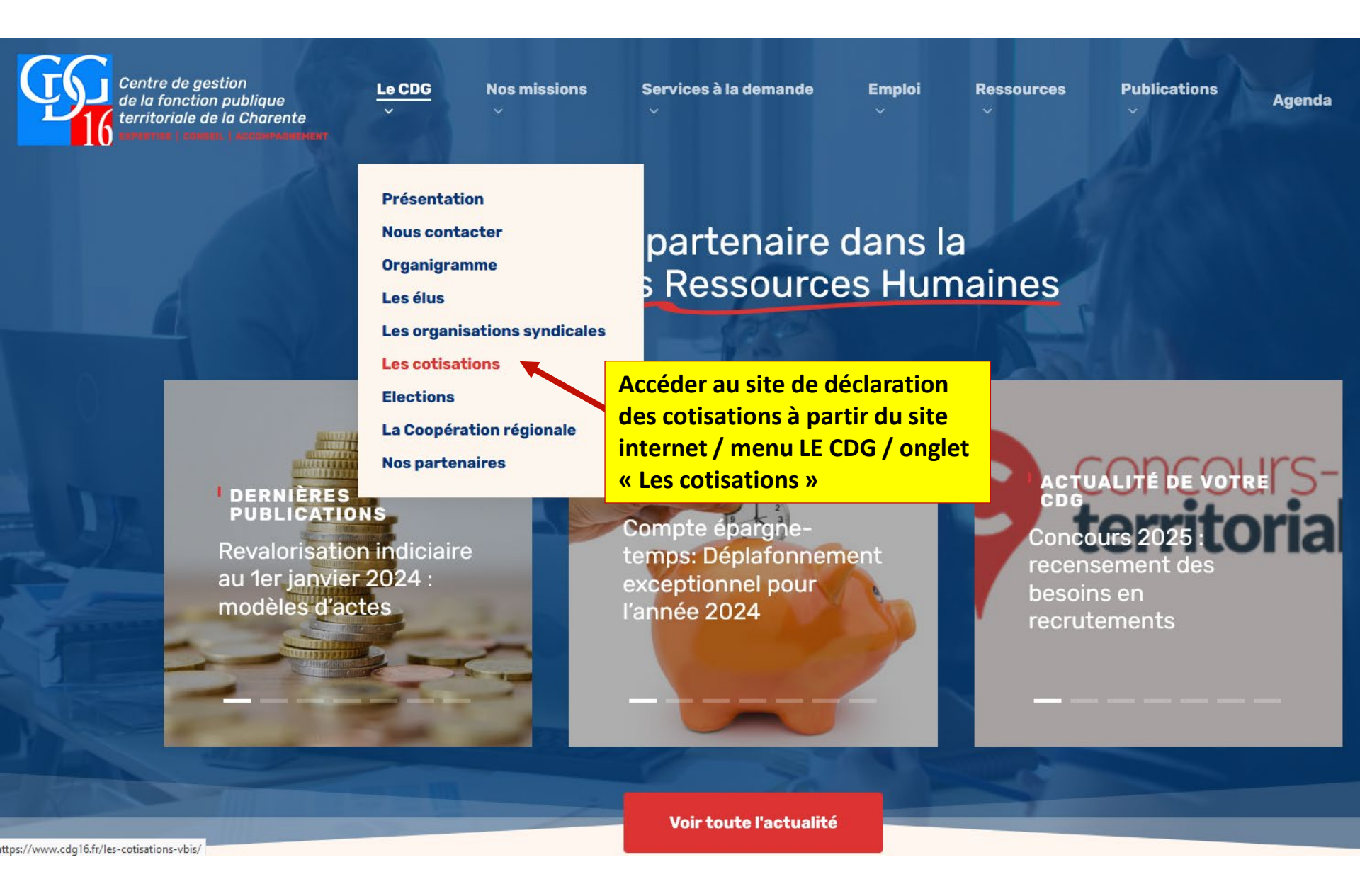

#### Accéder à NET-COTISATIONS

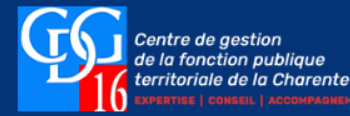

Le CDG 🗸

Nos missions 🗸

Services à la demande 🗸 👘 Emploi 🗸

Ressources ~

es ~ Publications ~

Agenda

## Les cotisations

Le Centre de Gestion exerce pour l'ensemble des collectivités et établissements publics qui lui sont affiliés, un certain nombre de missions obligatoires prévues dans le Code Général de la Fonction Publique (articles L452-35 à L452-37 et L.452-38).

Ces missions sont financées par une cotisation obligatoire prélevée proportionnellement à la masse salariale mensuelle ou annuelle, selon la taille de l'effectif (articles L.452-25, L.452-27 à L.452-29).

Le taux adopté par le Conseil d'Administration est fixé à **0,8%**.

Par ailleurs, les dépenses supportées par le centre de gestion pour l'exercice de missions complémentaires auprès de collectivités affiliés ou non, sont financées :

1° Soit dans des conditions fixées par convention ;

2° Soit par une cotisation additionnelle à la cotisation obligatoire mentionnée à l'article L. 452-25, pour les seuls collectivités ou établissements affiliés.

La cotisation additionnelle est assise, liquidée et versée selon les mêmes règles et les mêmes modalités que la cotisation obligatoire.

Son taux est fixé par délibération du conseil d'administration à 0,09%.

Les services inclus dans cette cotisation additionnelle concernent pour le CDG 16 :

- appui complémentaire à l'assistance à la fiabilisation des dr
- prestations d'aide à la gestion des allocations chômage,
- production documentaire,
- soutien à la prise de poste des secrétaires de mairie.

Accéder à l'application en cliquant sur l'image

#### **Télédéclaration**

Afin de faciliter la collecte des informations (masses salariales) et votre mandatement, le Centre de Gestion s'est doté d'un téléservice de déclaration des cotisations dues par les collectivités.

Son accès est nominatif et sécurisé.

Cliquez sur l'image pour accéder au portail de déclaration.

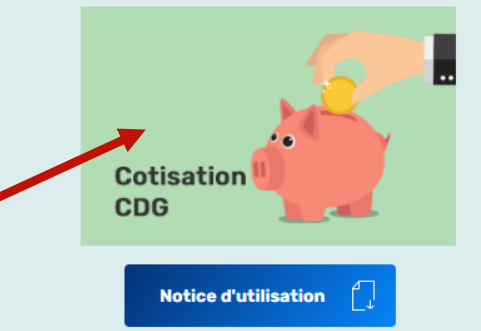

Identification

Vos identifiants vous ont été communiqués

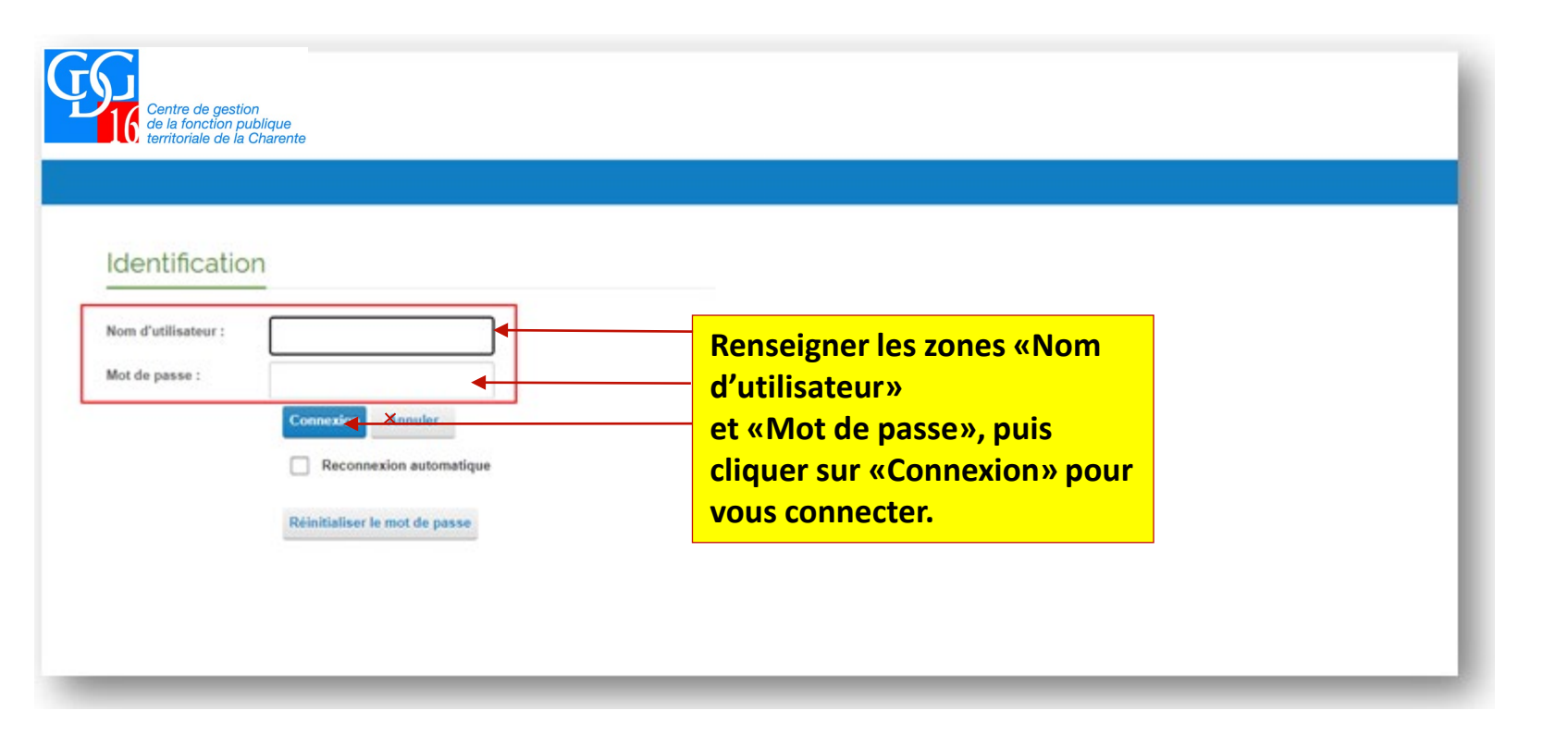

Identification

Lors de la 1<sup>ère</sup> connexion ou

En cas d'oubli de mot de passe

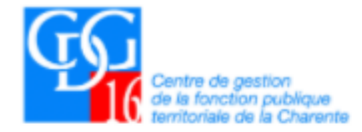

#### ACCUEIL

### Identification

| Nom d'utilisateur : |                               |
|---------------------|-------------------------------|
| Mot de passe :      |                               |
|                     | Connexion Annuler             |
|                     | Reconnexion automatique       |
|                     | Réinitialiser le mot de passe |
|                     | Cliquez ici                   |

Identification

Lors de la 1<sup>ère</sup> connexion ou

En cas d'oubli de mot de passe

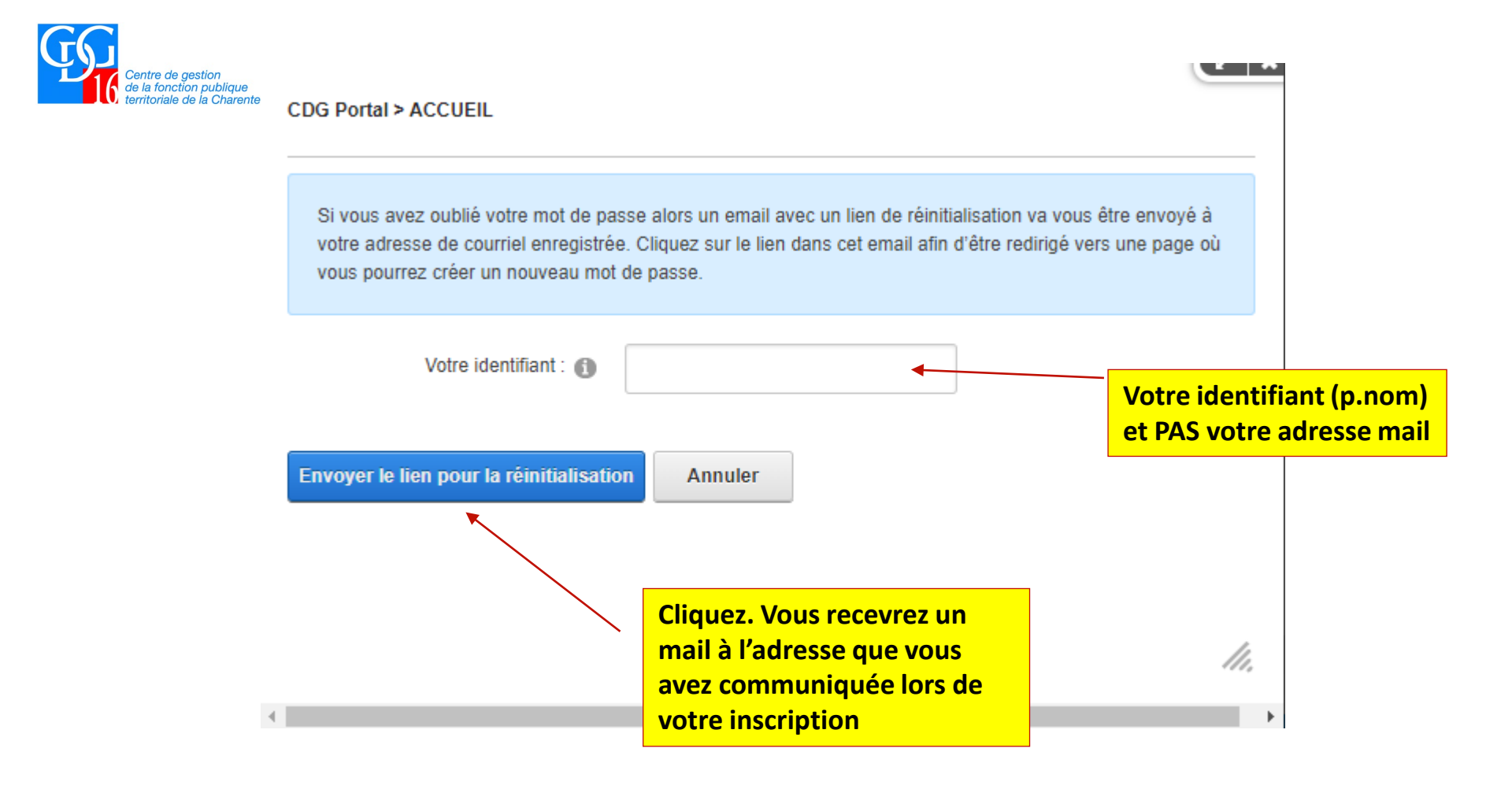

**Consultation des déclarations** 

Consultez sur cette page d'accueil, toutes les déclarations pour l'année en cours

(selon si vous êtes en déclaration annuelle ou mensuelle)

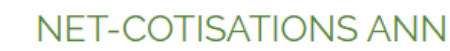

Centre de gestion de la fonction publique territoriale de la Charente

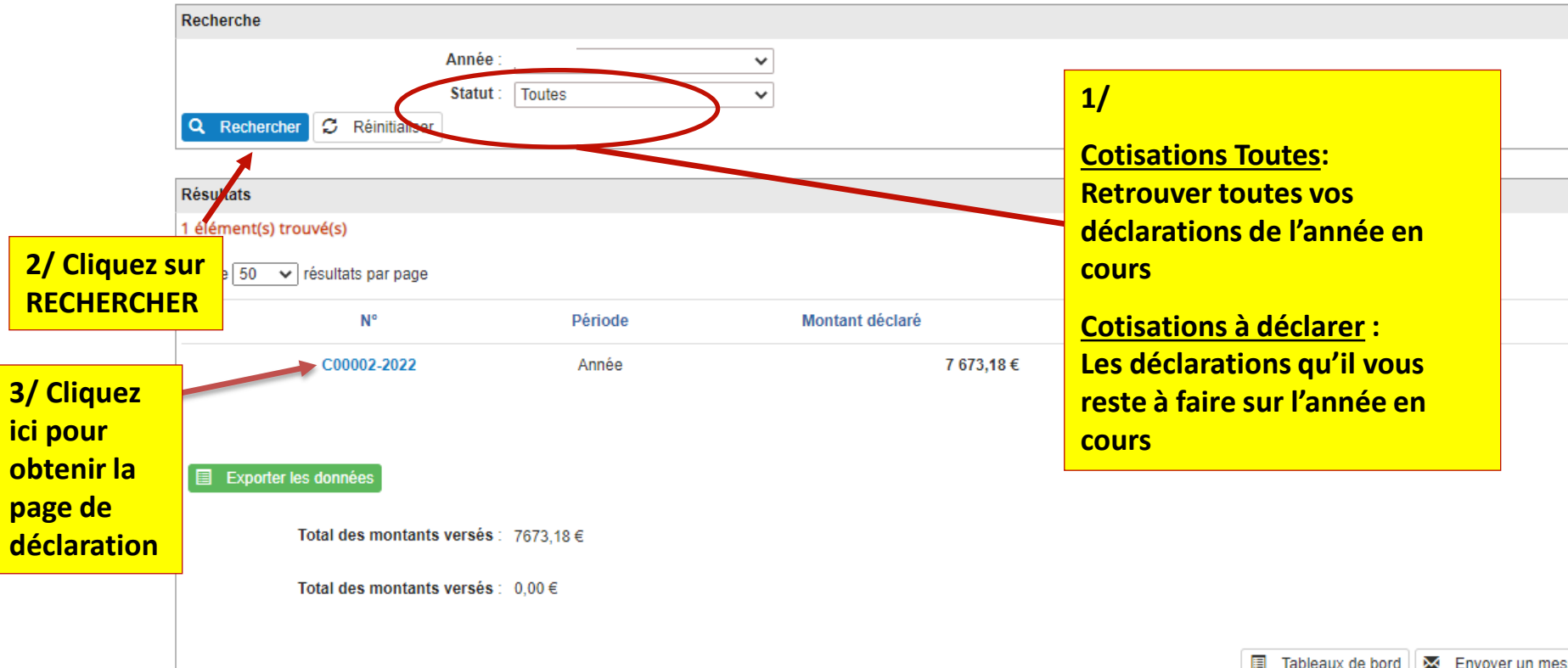

#### + Retour à la liste des déclarations

|                                                   | Cotisations pour la période d                                                  | Renseigner obligatoirement                                                   | les zones «effectif»    |  |  |
|---------------------------------------------------|--------------------------------------------------------------------------------|------------------------------------------------------------------------------|-------------------------|--|--|
| Références du compte                              |                                                                                | et «montant des salaires» à partir de votre                                  |                         |  |  |
| Nom de la collectivité : Main                     | irie                                                                           | tableau récapitulatif URSSAF                                                 |                         |  |  |
| Adresse de la collectivité :                      |                                                                                |                                                                              |                         |  |  |
|                                                   | Place du Bourg                                                                 | Le système calculera autom                                                   | atiquement les          |  |  |
| CP / Ville : 16                                   |                                                                                | montants à verser.                                                           |                         |  |  |
| N° de SIRET : 2110                                | 6000.                                                                          |                                                                              |                         |  |  |
| N° interne : C00                                  | 000                                                                            |                                                                              |                         |  |  |
| CATEGORIES D'A                                    | GENTS (hors contrats de droit privé)                                           | Effectif                                                                     | Montant des salaires    |  |  |
| Agents soumis au régime général pour l'ensemble o | <sup>des risques</sup> sur totalité (T) ou déplafonné (E                       | D) Li                                                                        | gne(s) 100 T ou D     ● |  |  |
| Agents permanents affiliès à la C.N.R.A.C.L. CN   | NRACL sans AT                                                                  |                                                                              | €                       |  |  |
| ASSIETTE                                          | DE LA COTISATION SALAIRES                                                      | 0 Li                                                                         | gne(s) 882 T ou D 0 €   |  |  |
| NATU                                              | URE DES COTISATIONS                                                            | Taux                                                                         | Montant                 |  |  |
| Cotisation prévisionnelle obligatoire             |                                                                                | 0,800%                                                                       | 0 €                     |  |  |
| Cotisation prévisionnelle additionnelle           |                                                                                | 0,090%                                                                       | 0 €                     |  |  |
|                                                   |                                                                                | Total dù pour l'année n-1 (12/12ème n<br>salariale n-1) (A)                  | nasse o €               |  |  |
|                                                   |                                                                                | Déjà payé pour l'année n-2 (11/12 ma                                         | sse                     |  |  |
|                                                   |                                                                                | salariale n-2)                                                               |                         |  |  |
|                                                   |                                                                                | Régularisation (B)                                                           | -855.99                 |  |  |
|                                                   |                                                                                | Total à payer soit [11/12ème de (A                                           | )] + (B) -855.09 €      |  |  |
| Justificatif UR\$SAF :                            |                                                                                |                                                                              |                         |  |  |
| Choisir un fichier Aucun fichier choisi           | Joindre l'état de caisse r<br>(voir page suivante)                             | Joindre l'état de caisse récapitulatif annuel URSSAF<br>(voir page suivante) |                         |  |  |
|                                                   | Ou l'état de caisse de la cotisation au CDG générée à partir de votre logiciel |                                                                              |                         |  |  |

### Etat de caisse URSSAF

#### BORDEREAU RECAPITULATIF DES COTISATIONS ANNUELLES

(ART. R243-13 DU CODE DE LA SECURITE SOCIALE)

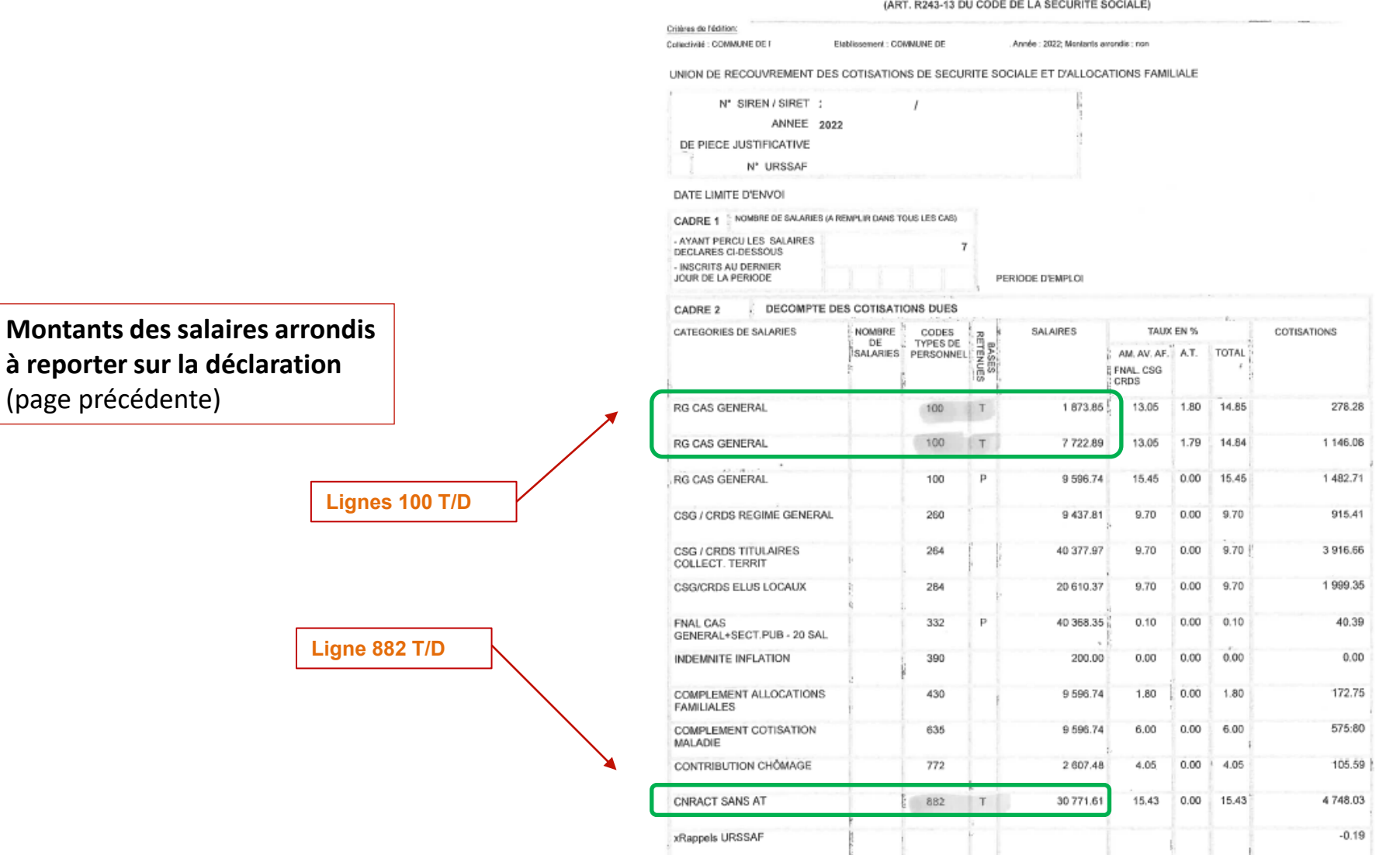

### Etat récapitulatif : CENTRE DE GESTION

| Collectivité :                                                                                                    | - Etablissement :                                                                           |  |
|----------------------------------------------------------------------------------------------------|---------------------------------------------------------------------------------------------|--|
| Critères de l'édition:                                                                                                    |                                                                                             |  |
| Collectivité : MAIRIE DE Etablissement : MAIRIE DE<br>Ordre d'édition : par état, collectivité, établissement ; Détail par agent : NON ; Inclu | ode de janvier 2022 à décembre 2022<br>re éléments de salaire : OUI ; Inclure rappels : OUI |  |

|                 |                            | Base      | Part Salariale<br>Montant | Part Patronale<br>Montant | Total  |
|-----------------|----------------------------|-----------|---------------------------|---------------------------|--------|
|                 | Cot. addit. régime général | 18 965.99 |                           | 17.10                     | 17.10  |
|                 | Cot. addit. régime spécial | 69 527.34 |                           | 62.60                     | 62.60  |
|                 | Régime général             | 18 965.99 |                           | 151.74                    | 151.74 |
|                 | Régime spécial             | 69 527.34 |                           | 556.23                    | 556.23 |
| Total établisse | ement                      |           |                           | 787.67                    | 787.67 |
| Total collect   | ivité                      |           |                           | 787.67                    | 787.67 |
| Total CENT      | RE DE GESTION              |           |                           | 787.67                    | 787.67 |

Communiquer avec le CDG

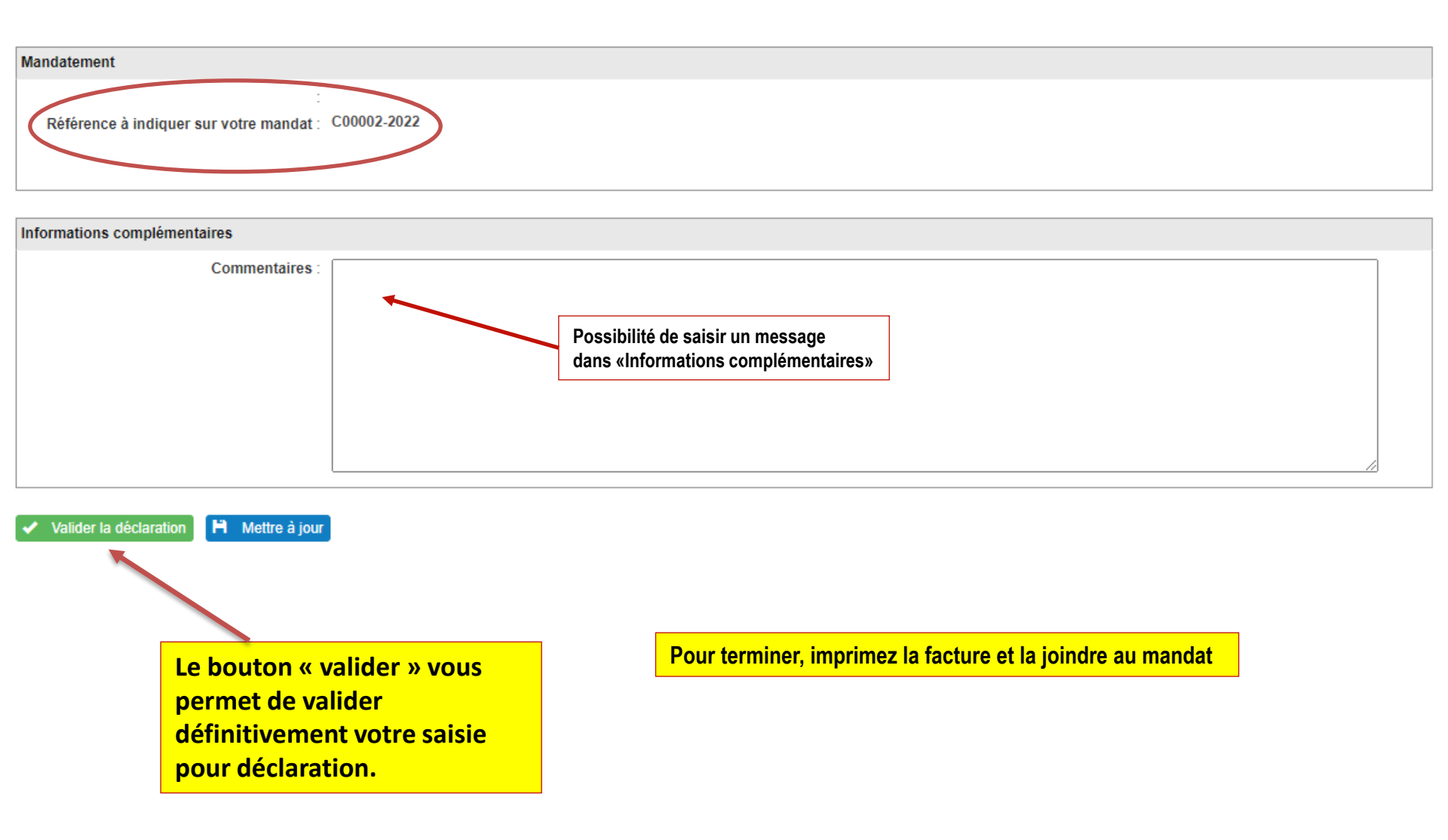

Pour tous renseignements complémentaires, merci de contacter :

## **Mme Françoise MICHEL**

Téléphone : 05.45.69.45.83

Adresse mail : f.michel@cdg16.fr

(Préciser en objet : «Net-Cotisations»)

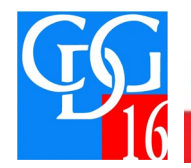

Votre partenaire dans la gestion des ressources humaines

EXPERTISE - CONSEIL - ACCOMPAGNEMENT